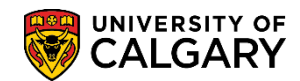

SA – Graduate Programs

In order for uploaded documents to be visible on the application on the Dept Admission Evaluation page for Graduate Program Administrators, as well as on the Adm Evaluation for Evaluators page for Evaluators and Graduate Program Directors the following steps must be completed. There are three locations where this information must match:

- External Education
- Unofficial Transcripts
- Checklist Management Person

#### **External Education:**

- Click the Student Admissions link.
  ▷ Student Admissions
- 2. Click the Application/Transcript Loads link. Application/Transcript Loads
- 3. Click the Education link. Education
- 4. Enter the Emplid, Last Name or First Name and press Enter or Search. Click the **Search** button.

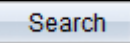

5. From the External Education tab, ensure that the External Org ID and Extend Org Description are accurate (e.g. Universidad Complutense de mad). Correct and save if required.

| External Education | Co <u>u</u> rses and | Degrees Regio    | nal          |       |                        |             |               |                |                      |       |
|--------------------|----------------------|------------------|--------------|-------|------------------------|-------------|---------------|----------------|----------------------|-------|
| There is a rise    |                      |                  | 18017        | 11181 |                        | <b>1</b>    |               |                |                      |       |
| School Information | n                    |                  |              |       |                        |             | Find   View A | <u>All Fir</u> | . <u>st</u> 【 2 of 2 | 🕨 Las |
| *External Org ID:  | 00100518             | 🔍 Spain Postsec  | ondary       |       | 🗖 Che                  | ecklist Ite | em Update     |                |                      | + -   |
| School Details     |                      |                  |              |       |                        |             |               |                |                      |       |
| Career Data        |                      |                  |              |       |                        | Ē           | ind View All  | First          | 🗹 1 of 1 🕨           | Last  |
| Extend Org Desc    | Universidad Co       | mplutense de mad | >            |       |                        |             |               |                | +                    | •     |
| Data Number:       | 1                    | *Car             | eer:         | Pos   | stSecon( 👻             |             |               |                |                      |       |
| Term Type:         | Semester -           | Exte             | ernal Term:  |       | Q                      |             |               |                |                      |       |
| Term Year:         | 2012                 | Aca              | demic Level: | Unł   | known 👻                |             |               |                |                      |       |
| From Date:         | 2011/09/01 🛐         | To D             | )ate:        | 201   | 2/06/30 🛐              |             | Comment       | <u>s</u>       |                      |       |
| Transcript Statu   | 15                   |                  |              |       |                        |             |               |                |                      |       |
| *Action            | Transcript Date      | Date Received    | Transcript T | ype   | Transcript S           | tatus       | Data Source   |                | Data Mediun          | n     |
| Received -         | 31                   | 2012/03/16 🛐     | Unofficial   | •     | Incomplete             | •           | Reg           | •              | Hard Copy            | •     |
| Transcript Sur     | mmary                |                  |              |       | <u>Customize   Fir</u> | nd   View A | AH 🗖 I 🔛      | First          | 🕻 1 of 1 🕨           | Last  |
| Term GPA/U         | nits Rank [          | <u> </u>         |              |       |                        |             |               |                |                      |       |
| <u>*Summary</u>    | Type Exte            | rnal Term        | Ext Year     | Acad  | Level                  | Ins         | titution      |                |                      |       |
| 1                  | <b>•</b>             | -                | 2012         | Unk   | nown 🔻                 | U           | CALG -        |                | ± l                  | _     |
|                    |                      |                  |              |       |                        |             |               |                |                      |       |

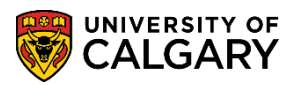

SA – Graduate Programs

### Web Electronic Documents:

1. Ensure that the same External Insitution is also populated in Web Electronic Documents, Unofficial Transcripts component. You may navigate from the main menu or follow the breadcrumbs as follows.

Click the Student Admissions button > UofC Web Electronic Documents Student Admissions

2. Click the Web Electronic Documents menu.

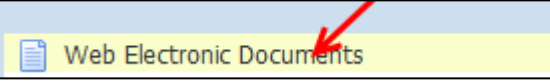

3. Click the **Search** button.

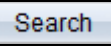

- Click the link for the Admit Term and degree you are looking for (e.g. GSMTH). Click the GSMTH link.
- 5. Click the Unofficial Transcripts tab.
- 6. On the Unofficial Transcripts tab ensure the Organizational Id and Extended Org Name match the External Education component (e.g. 00100518 Universidad Complutense de mad). If changes are required update and save the page.

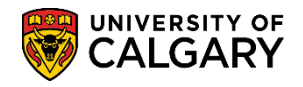

SA – Graduate Programs

| Program Referees S     | Supporting Do | cuments Uno                            | fficial Tran             | scripts  |                  |                      |
|------------------------|---------------|----------------------------------------|--------------------------|----------|------------------|----------------------|
| Unofficial Tra         | nscripts      |                                        |                          |          |                  |                      |
| Rental March Party     |               |                                        |                          | 1011110  |                  |                      |
| Academic Institution:  | UCALG         | University of Cal                      | gary                     | Admit Te | rm: 2137 Fa      | II 2013              |
| Academic Career:       | GRAD          | Graduate Progra                        | ms                       | Student  | Career Number:   | 0                    |
| Application Number:    | 42210268      | Program Numbe                          | r: 0                     | Program  | Status: Primar   | y Active             |
| Academic Program:      | GSMTH         | Academic Plan:                         | MSC-                     | DEG      | GLGP-AOS         |                      |
| Unofficial Transcripts |               |                                        |                          |          | <u>Find</u> Firs | st 🚺 1-2 of 2 🚺 Last |
| *Organization ID:      | 00100006      | Universi                               | ty of Calga              | ry       |                  | +                    |
| Extended Org Name:     |               |                                        |                          |          |                  | 04066162             |
| *Checklist Code:       | GSAPPL        | GS Application                         |                          |          | Date (           | Created: 2013/01/10  |
| *Checklist Item Code:  | UTRAN         | Unofficial Tran                        | script                   |          | Duto c           | 2013/01/13           |
| Checklist Sequence:    | 400           | Checklist Stat                         | us: Com                  | pleted   |                  |                      |
| Upload Document        | /iew Docume   | nt <u>CheckList</u>                    |                          |          |                  |                      |
|                        | 00100518      | Spain Pr                               | eteecond                 | 20/      |                  | +                    |
| *Organization ID:      | Universidad   | Complutense de                         | mad                      |          |                  | Devode               |
| Extended Org Name:     | GSAPPI        |                                        | mau                      |          |                  | <u>FOAFFO</u>        |
| *Checklist Code:       | UTRAN         | GS Application                         |                          |          | Date C           | Created: 2013/01/19  |
| Checklist Sequence:    | 100           | Checklist Stat                         | script<br><b>us:</b> Com | pleted   |                  |                      |
| Upload Document V      | /iew Docume   | nt <u>CheckList</u>                    |                          |          |                  |                      |
| E Save Q-Datirn to     | warest        | ~~~~~~~~~~~~~~~~~~~~~~~~~~~~~~~~~~~~~~ |                          |          | Notify           |                      |

#### Checklist Management – Person:

1. Ensure the Checklist also matches the External Institution. You can navigate from the Main Menu or follow the breadcrumbs.

Click the Main Menu button.

2. Click the Checklist Management - Person menu.

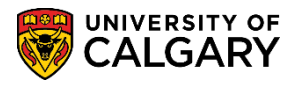

SA – Graduate Programs

3. The Emplid should carry over, otherwise enter it and press Enter or Search.

Click the **Search** button.

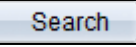

4. Any checklists will appear in the grid below. Select the applicable checklist (e.g. GSAPPL) for the admit term that you are updating. If the student has applied more than once in the same admit term, you will have to update both checklists.

Click an entry in the **GSAPPL** row.

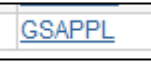

- 5. Click the Checklist Management 2 tab. Checklist Management 2
- 6. From the Checklist Management 2 tab ensure that the Org ID and Description of the Institution match the other two components (External Education and Unofficial Transcripts). If changes are required, update and save.

| Checklist Management 1         | Checklist Management 2 |                        |                            |                         |                    |
|--------------------------------|------------------------|------------------------|----------------------------|-------------------------|--------------------|
| Barry Barry Brite              |                        |                        | 10111118                   |                         |                    |
| Checklist Date Time:           | 2013/01/14 14:27:11    |                        |                            |                         |                    |
| Administrative Function:       | Admissions Program     |                        | Status:                    | Completed               |                    |
| Academic Institution:          | University of Calgary  |                        | Status Date:               | 2013/01/19              |                    |
| Checklist Code:                | GS Application         |                        | Due Date:                  | 9999/12/31              |                    |
| Checklist Item Table           |                        |                        |                            |                         |                    |
| *Sequence *Item<br>100 UTRAN C | UTRAN                  | *Status<br>Completed - | *Status Date<br>2013/01/19 | *Due Date<br>9999/12/31 | Checklist Comments |
| Responsible                    | ID:                    | Name:                  | an chinas i na             |                         |                    |
| Org ID:                        | 00100518 Q Des         | cription: Spain F      | ostsecondary               |                         |                    |
|                                |                        |                        |                            |                         |                    |

7. Click the **Checklist Comments** link.

Checklist Comments

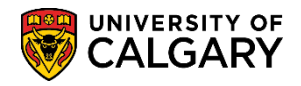

SA – Graduate Programs

8. From the Checklist Item Comment, ensure that the External Institution is also indicated. If changes are required, update and save.

| Checklist I                        | tem Com        | ments                 |
|------------------------------------|----------------|-----------------------|
| Checklist Item:<br>Responsible ID: | UTRAN          | Unofficial Transcript |
| Org ID:                            | 00100518       | Spain Postsecondary   |
| Checklist<br>Item<br>Comment:      |                |                       |
| Student Un<br>Specific<br>Comment: | iversidad Comj | olutense de Mad       |

9. Click the **OK** button.

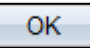

10. Once the External Institution is populated on each of the 3 components; External Education, Unofficial Transcripts and Checklists, it will be visible on the application. You may navigate from the main menu or use the breadcrumbs to navigate to the Application.

Click the Main Menu button.

- 11. Click the Dept Admission Evaluation menu.
- 12. The Emplid should carry over. Press Enter or Search to view the application.
- 13. The Application Evaluation will be displayed. Scroll down to view the External Institution.

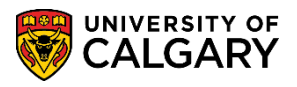

SA – Graduate Programs

14. When all 3 components are populated with the External Institution the uploaded document will be available as a link for downloading. Until all three areas match the uploaded documents will not be visible.

| Institution Attended               |      | Date              | To Date Transcrip     |                             | <u>ot</u><br>!      | Click to view Unofficial Transcript |             | Date Loaded   |           | Year             | Converted GP/ |   |
|------------------------------------|------|-------------------|-----------------------|-----------------------------|---------------------|-------------------------------------|-------------|---------------|-----------|------------------|---------------|---|
| Universidad Complutense de mad     |      | /09/01            | 2012/06/30            |                             |                     | Unofficial Tran                     | script      |               | 2013/0    | 1/19             |               |   |
| University of Calgary              | 2012 | /09/01            | 2013/04/30 2013/01/23 |                             | 23                  | (Not Available)                     |             |               |           |                  | 2013          |   |
| High School Attended               | From | From Date To Date |                       | Transcript<br>Received Date |                     | Click to view Unofficial Transcript |             | Year          | Converted | I GPA            |               |   |
| High School Attended               | From | From Date To Date |                       | Transcript<br>Received Date |                     | Click to view Unofficial Transcript |             | Year          | Converted | I GPA            |               |   |
|                                    |      |                   |                       |                             |                     | (Not Available)                     |             |               |           |                  |               |   |
| Degrees                            |      |                   |                       |                             |                     |                                     |             |               |           |                  |               |   |
| Institution Degree [               |      | Descri            | ription M             |                             | Major Area of Study |                                     | Degree Date | <u>Status</u> |           | Degree<br>Source |               |   |
| Universidad Complutense de BSC mad |      | Bache             | lor of Scienc         | e                           |                     |                                     | 2012/06/01  | Comp          | lete      | Self-Rpted       |               | ) |
| University of Calgary              | BSC  | Bache             | lor of Scienc         | e                           |                     |                                     | 2013/04/01  | In Pro        | aress     | Self-Roted       |               |   |

### End of Procedure.

To view the corresponding online learning, consult the Student and Enrolment Services website > Student Administration (PeopleSoft Campus Solutions).